# 2019年国家虚拟仿真实验教学项目共享平台的使用教程

#### 武汉全乐科技有限公司

为方便各位教师和学生使用实验空间网站,方便查找自己所需要的虚拟仿真 实验内容,大家可按照如下步骤进行操作:

一、登录网址

http://www.ilab-x.com/

二、注册

1、点击注册

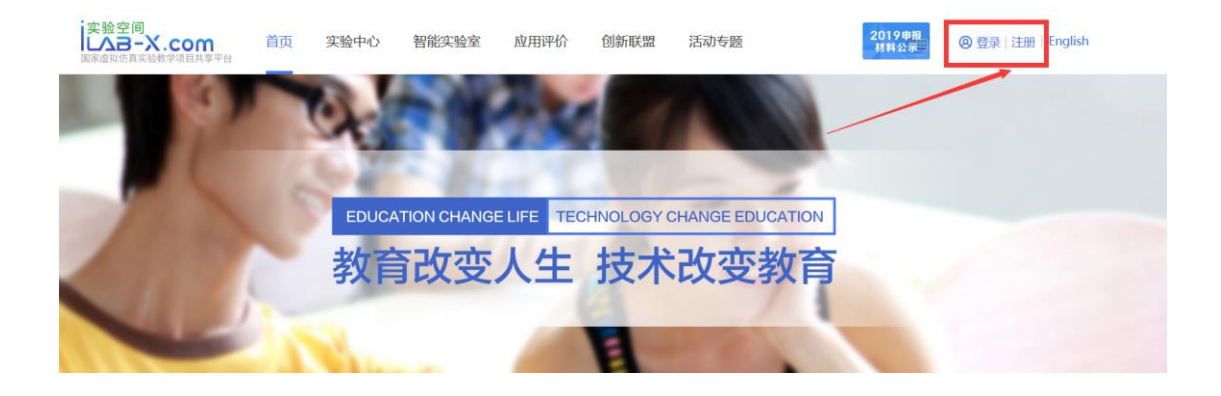

2、按照以下步骤进行注册

| 実验空间  | 首页    | 实验中心               | 智能实验室 | 应用评价 | 创新联盟 | 活动专题    | 2019申报。<br>材料公示==                      | ◎ 登录   注册   English |
|-------|-------|--------------------|-------|------|------|---------|----------------------------------------|---------------------|
| 民用户注册 | 我已经注意 | 册,立即 <del>登录</del> |       |      | [    | 1 添加手机号 | <ul> <li>項写账号信息</li> <li>设置</li> </ul> | 弱 🕢 注册完成            |
|       |       |                    | 请输入   | 手机号  |      |         |                                        |                     |
|       |       |                    | 输入验   | 证码   |      | 获取验证码   |                                        |                     |
|       |       |                    |       | ጉ-   | 一步   |         |                                        |                     |

### 三、登录账号

## 1、登陆账号之后

| 実验空间<br>しへヨーX<br>国家虚拟仿真实验表 | .com<br>教学项目共享平台                                                                               | 首页                                                                      | 实验中心                                                                               | 智能实验室                                                                                              | 应用评价                                                                                | 创新联盟                                                                                | 活动专题                                                                           |                                                                          | 2019申报<br>材料公示                                                   |                                                                      | 王雲英退出                                            | English |
|----------------------------|------------------------------------------------------------------------------------------------|-------------------------------------------------------------------------|------------------------------------------------------------------------------------|----------------------------------------------------------------------------------------------------|-------------------------------------------------------------------------------------|-------------------------------------------------------------------------------------|--------------------------------------------------------------------------------|--------------------------------------------------------------------------|------------------------------------------------------------------|----------------------------------------------------------------------|--------------------------------------------------|---------|
| 美大业委                       | 全部(2079)<br>农业工程类(22) 林<br>生物科学类(73) 林<br>化学类(119) 心理<br>基础医学类(124)<br>地球物理学类(0)<br>生物医学工程类(0) | 法学类(15)<br>林业工程类(9<br>小械类(173)<br>学类(12)<br>中医类(43)<br>地质学类(0)<br>安全科学生 | 建筑类(21)<br>) 自然保护与证<br>电子信息类(63)<br>能源动力类(37)<br>护理学类(26)<br>力学类(0) (<br>与工程类(0) 生 | 马克思主义理论 <sup>4</sup><br>环境生态类(27)<br>3) 航空航天类(3<br>土木类(119)<br>数育学类(34)<br>议器类(0) 材料将<br>物工程类(0) 公 | 約14) 体育学<br>公共卫生与预防<br>4) 化工与制码<br>测绘类(15) 近<br>地质类(20) 二<br>类(0) 自动化多<br>安技术类(0) 1 | 美(27) 历史<br>透 医学类(26) ;<br>新美(118) 交<br>环境科学与工程<br>文学类(60) 7<br>美(0) 计算机员<br>其它类(0) | (共(19) 物理:<br>去医学类(11) □<br>运输类(60) ;<br>炎(30) 食品科<br>(文学类(0) 地<br>((0) 水利类(0) | 学美(53) 电气<br>医学技术类(30)<br>核工程类(22)<br>学与工程类(31)<br>理科学类(0) ;<br>) 纺织类(0) | 类(64) ず业<br>经济管理类<br>临床医学类(9)<br>植物类(64)<br>た气科学类(0)<br>轻工类(0) う | 美(35) 手<br>(139) 艺<br>7) 药学学<br>动物类( <sup>1</sup> )<br>海洋科学<br>每洋工程类 | 兵器美(20)<br>术学类(67)<br>&(50)<br>56)<br>(0)<br>(0) |         |
| 所属课程:                      | 全部(2078)<br>《过程控制系统》、                                                                          | 1005(1)<br>《集散控制                                                        | 诊断学、外科学<br>与现场总线》(1)                                                               | 总论(1) 化工过<br>机械设计(2)                                                                               | 崖仿真实训,生<br>矿山机械(6)                                                                  | 产实习(1) 化<br>化学工程与工艺                                                                 | 工专业实验(4)<br>;(2)                                                               | 化工综合实验(                                                                  | 3) 集成电路                                                          | 原理与设计                                                                | -(1)                                             | 更多▼     |
| 项目级别:                      | 全部 认定项                                                                                         | 页目 其他项                                                                  | <b>1日</b> 获奖年                                                                      | 纷: 全部                                                                                              | 2018 2                                                                              | 017 申报                                                                              | 羊份: 全                                                                          | 8 2019                                                                   | 2018 201                                                         | 7                                                                    |                                                  |         |
| 关键词:                       | 项目名称                                                                                           | 4                                                                       | 約名称                                                                                | 负责                                                                                                 | 人姓名                                                                                 | 搜索                                                                                  |                                                                                |                                                                          |                                                                  |                                                                      |                                                  |         |

## 2、点击学科分类,进行学校搜索,搜索湖北大学,找到项目"中国历史文化名

## 城荆楚古城场景虚拟仿真实验项目"

| 实验空间<br>【入3-<br>国家虚拟仿真实 | COM 首页 学科分类 项目介绍 智能实验室 应用评价 创新联盟 关于我们 2019 2017 登录   注册   English                                                                                                    |  |
|-------------------------|----------------------------------------------------------------------------------------------------|--|
| 专业大类:                   | 全部(2079)     生物科学类(73) 机碱类(173) 电子信息类(63) 航空航天类(34) 化工与制药类(118) 交通运输类(60) 核工程类(22) 临床医学类(97)     药学类(50) 化学类(119) 心理学类(12) 能源动力类(37) 土木类(119) 测绘类(15) 环境科学与工程类(30) 食品科学与工程类(31) 植物类(64)     动物类(56) 基础医学类(124) 中医类(43) 护理学类(26) 数育学类(34) 地质类(20) 文学类(60)                                                                                                    |  |
| 项目级别:                   | 全部         认定项目(401)         其他项目(1678)         获奖年份:         全部         2018         2017         申报年份:         全部         2019         2018         2017                                                                                                    |  |
| 关键词:                    | 项目名称 <b>浅北大学</b> 负责人姓名 投業                                                                                                    |  |
| 非序:                     | 新・祥分・敬憲・点職・                                                                                                    |  |
| 中国历史文化                  | 湖泊生态系统修复虚拟仿真实验<br>海北关 字兆生 0分         湖泊生态系统修复虚拟仿真实验         万         第二         第二 <td></td> |  |
| MILUX-F 30              | MULA - 31.1711                                                                                                    |  |

3、找到实验,点进入实验项目主页,收藏、点赞、评分、评价

|    | 実验空间<br>▲ 小 コーズ・COM 首页 学科分类 项目介绍 智能实验室 应用评价 创新联盟 关于我们 2018<br>国家道际历具系统学项目共享平台                                                                                                    |
|----|----------------------------------------------------------------------------------------------------|
| [  | 中国历史文化名城荆楚古城场景虚拟仿真实验项目<br>全合 合 会 32<br>所属专业学: 历史学 然 想成学业: 历史学 学校: 想优学 负责人: 张敏 道用账号: student<br>出用账号: 24450<br>及中劳强- 切肚会科学的基础, 我相看 穷天人之际, 通古今之变 的佳命。 虚拟仿真实验为历史专业学习提供了一种 读<br>方举方,行万服路。你师给然: 本项自起期期州和服期两座国家被历史文化总线, 整合历年来先奉荆州化海城通址, 宋代朝田<br>台域考古发蹦见及学术研究动成果, 通过完动虚拟仿真实验, 让学生从全方位、多时相的角度式认识和通恩中国历史进程, 深化<br>对叶国古代文明的以识, 提遍会意苏. |
|    | 项目团队 项目描述 网络要求 技术架构 项目特色 腿务计划 知识产权                                                                                                    |
|    | 我要做实验 日 收藏 心 点赞 (209)                                                                                                    |
|    | 项目团队 项目描述 网络要求 技术架构 项目特色 服务计划                                                                                                    |
|    | 文強交流 (0)<br>輸入评论内容…<br>放友评论                                                                                                    |
|    | 留无评论             我要許分             我要許分                                                                                                    |
| 4、 | 点击我要做实验                                                                                                    |
|    | 実验空间<br><u> 以合一-X.com</u> 首页 学科分类 项目介绍 智能实验室 应用评价 创新联盟 关于我们 2018 2017<br>以金费时 以金费时 2017<br>以金费时 2017<br>以金费时 2017                                                                                                    |
|    | 中国历史文化名城荆楚古城场景虚拟仿真实验项目<br>全全全全全 09 3<br>所展专业类、历史学 对应专业、历史学 学校、潮社大学 负责人、张敏 试用账号:student<br>说用密约: 123456<br>历史研究是一切社会科学的凝显、利坦首 究天人之际,适合之变"的绘命。虚拟仿真实验为历史变业学习提供了一种 (to<br>方体书,行力理能》的师给然、本项目说或期州性加解两理解实版历史文化名体、整合历年来先素制性化激频通量、宋代期的<br>古城考古发翻以及学术研究动集,通过完动虚拟仿真实验,让学生从全方位、多时相的角度去认识和重要中国历史进程,深化<br>对中国古代文明的认识、提高综合素系               |
|    | 项目团队 项目描述 网络要求 技术架构 项目特色 腿务计划 知识产权                                                                                                    |

## 5、进入项目实验网站

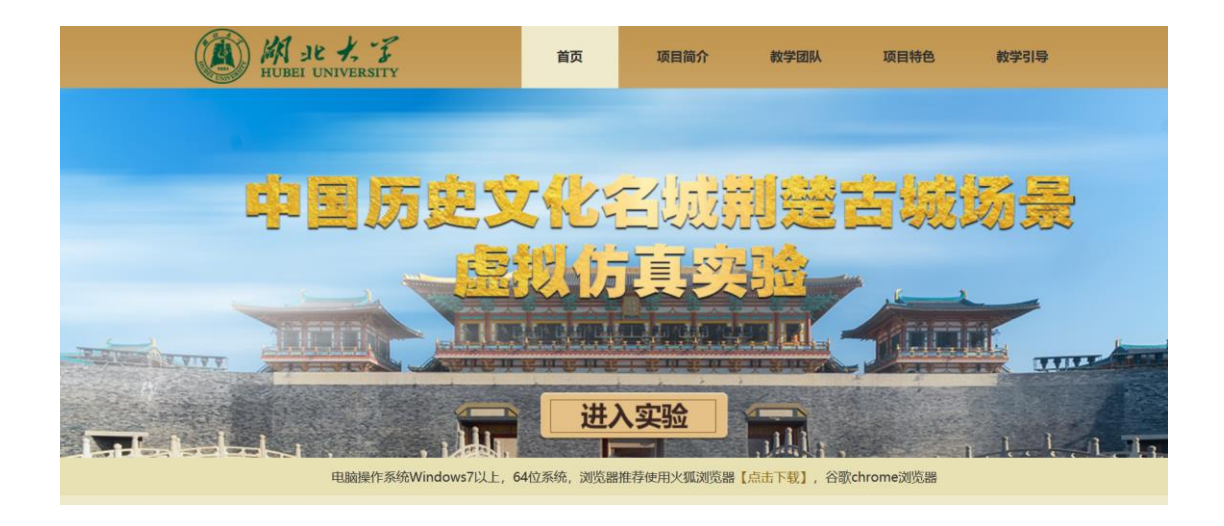

6、点击进入实验,进入加载界面,等待实验加载

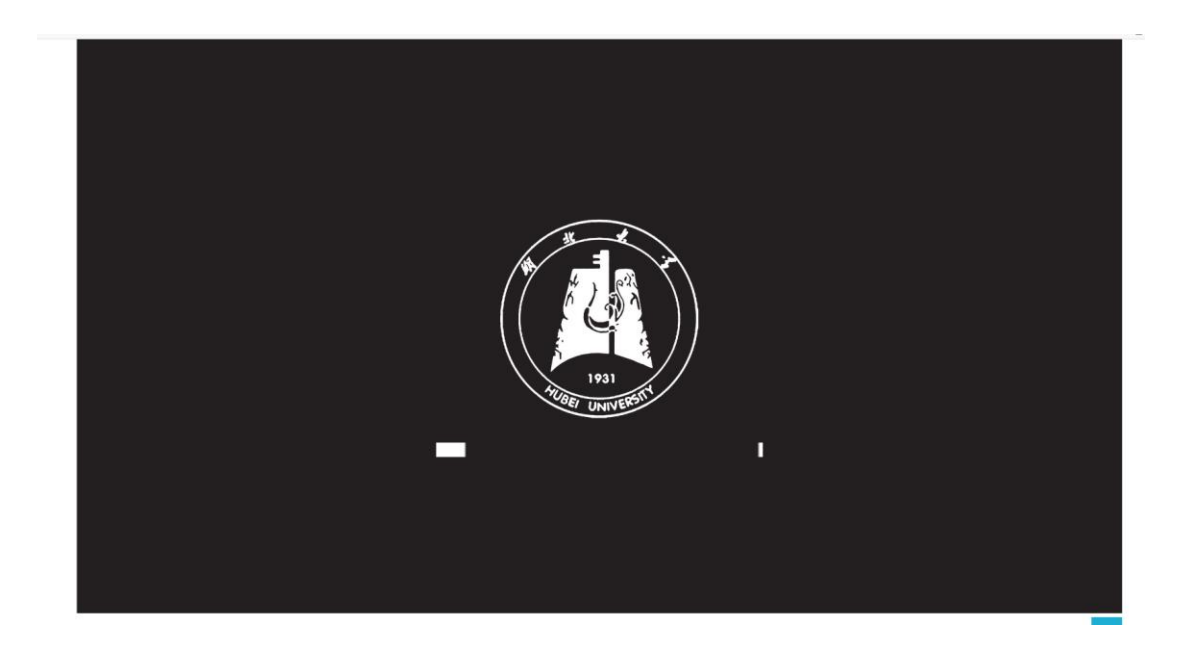

7、加载完毕之后,不需要再输入账号,直接点击专家入口,进行实验

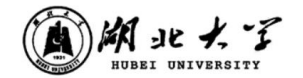

中国历史文化名城荆楚古城场景虚拟仿真实验

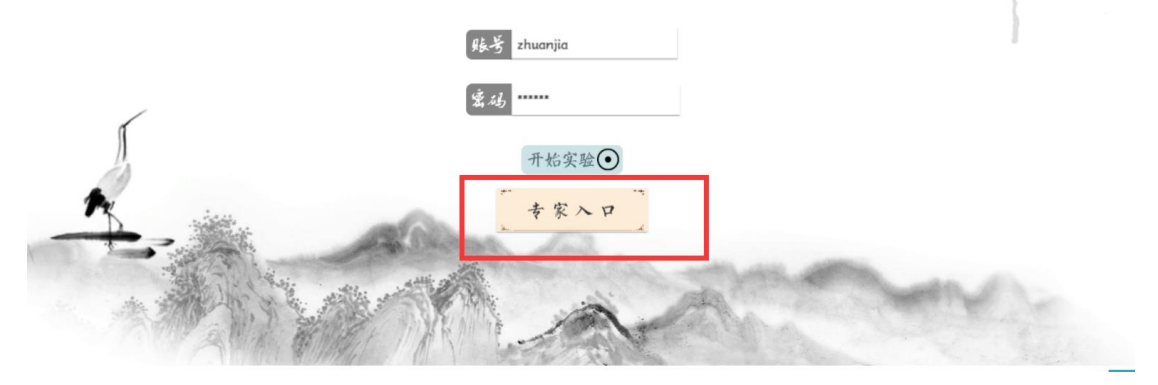

### 8、做完实验,记得提交实验成绩

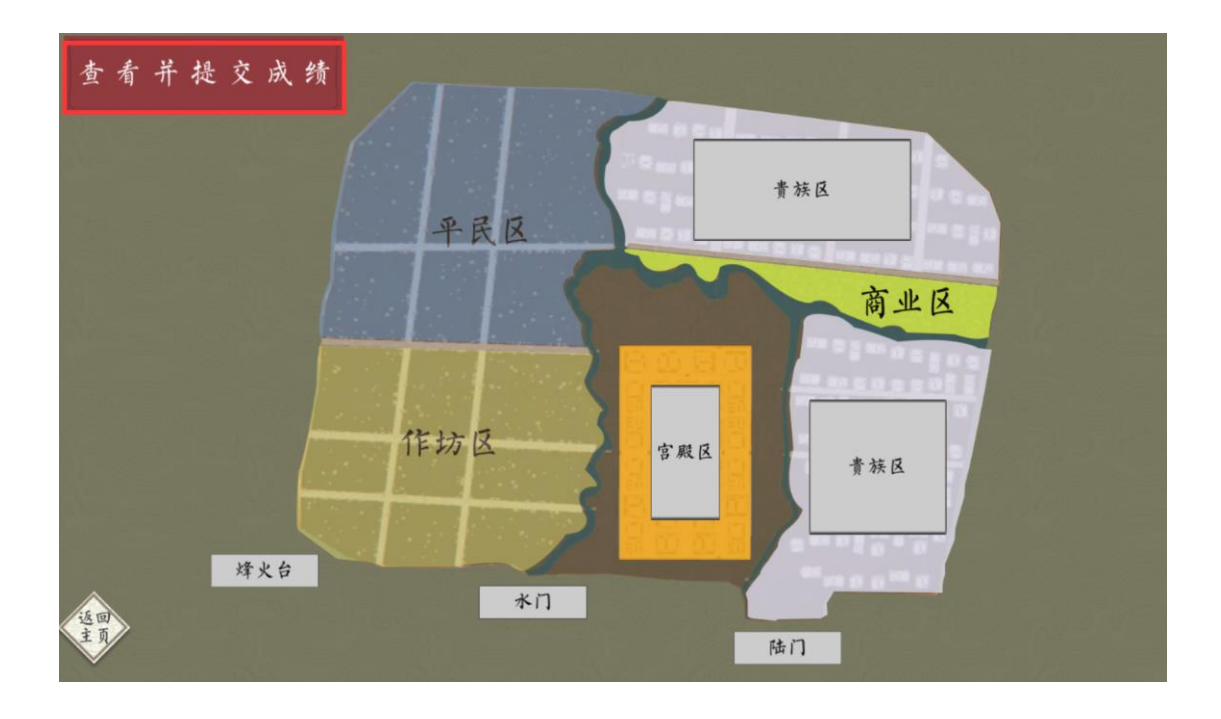